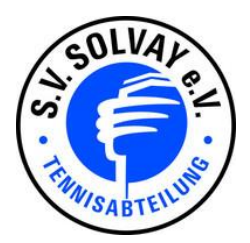

## Hallo liebe Mitglieder! Information neues Buchungssystem! Start 01.08.2020!

Wir gehen online! Ab dem 01.08.2020 steht euch ein Buchungssystem zur Verfügung, um über PC, Tablet, Handy etc. euren Platz im Vorfeld von überall zu buchen. Ihr könnt dort dann auch einsehen, welche Mannschaftsspiele, welches Training etc. gerade auf der Anlage stattfinden. Dieses Buchungssystem wird nach einer Testphase unsere ausgehängte Platzbelegungsliste ersetzen. Um Missverständnisse unter den Mitgliedern zu vermeiden, bitten wir euch, in der Testphase bis Ende 2020, beides zu machen, euch euren Platz online zu buchen <u>und</u> euch manuell in der Platzbelegungsliste einzutragen. Für 2021 erfolgen dann neue Infos. Die Mitglieder, die nicht über die technischen Voraussetzungen verfügen, bitten wir, sich einen "Paten" zu suchen (z. B. Ehemann, Ehefrau …), der dann die Registrierung und die Buchung durchführen kann. Es steht aber auch der Platz Nr. 4 (Platz Nr. 6 ist Jugendplatz) zur Verfügung, der dauerhaft im Online-Buchungssystem gesperrt ist und der jeder Zeit durch diese Mitglieder mit Eintragung in die Platzbelegungsliste bespielt werden kann. Im Folgenden eine Merkliste und einige Regeln, die euch bei der Registrierung und bei den Buchungen behilflich sein sollen. Im Buchungssystem stehen euch auch einige Videos für die Bedienung zur Verfügung. Jede Buchung kann auch wieder gelöscht werden.

Bei Schwierigkeiten oder Anregungen könnt ihr mir gerne eine E-Mail an <u>pettho@gmx.de</u> senden oder mich unter 0152 / 38 95 28 59 erreichen. Viel Spaß beim Buchen. Viele Grüße. Thorsten Petczelies

| Für wen?        | Thema?                         | Wo zu finden / Was ist zu tun?                                                                                                    |
|-----------------|--------------------------------|----------------------------------------------------------------------------------------------------|
| Alle Mitglieder | Link für das<br>Buchungssystem | https://network-booking.de/BTV/SV-Solvay-Freiburg/<br>(Link am besten als Favorit speichern.)                                                                                         |
|                 | Registrierung                  | 1. Link für das Buchungssystem anklicken.                                                                                                    |
|                 |                                | 2. "Registrierung für Mitglieder" anklicken.                                                                                                    |
|                 |                                | <ol> <li>Vor- und Nachname, E-Mail-Adresse angeben und ein<br/>Passwort festlegen. (Wer keine E-Mail-Adresse hat bzw.<br/>nur bei einem Paten eine, bitte bei mir melden.)</li> </ol> |
|                 |                                | 4. "registrieren" anklicken.                                                                                                    |
|                 |                                | 5. Du erhältst eine E-Mail für die Verifikation.                                                                                                    |
|                 |                                | <ol> <li>In der E-Mail bei "Hier" klicken oder den Link in Browser<br/>kopieren und aufrufen.</li> </ol>                                                                              |
|                 |                                | 7. Es erscheint die Meldung "erfolgreiche Verifikation".                                                                                                    |
|                 |                                | 8. "zum Login" oder "Hier" anklicken.                                                                                                    |
|                 |                                | 9. Einloggen und nun kann es losgehen!                                                                                                    |
|                 |                                | 10. Datenschutzerklärung lesen und ggf. akzeptieren.                                                                                                    |
|                 | Anmeldung im<br>Buchungssystem | Mit Buchungslink unter Angabe von E-Mail-Adresse und<br>Passwort einloggen; nun befindet man sich im Hauptmenü.                                                                       |

## Anleitung

|                                | Platz buchen<br>für Mitglieder                        | "Tag/Uhrzeit" auswählen, "Spiel" anklicken, "Spieldauer<br>und Mitspieler" auswählen, buchen. Alle Spielpartner müs-<br>sen angegeben werden (auch bei einem Doppel).                                                                                                    |
|--------------------------------|-------------------------------------------------------|----------------------------------------------------------------------------------------------------|
|                                | Platz buchen<br>mit Gast                              | Gast muss sich als Gast registrieren (Ablauf wie oben); dann<br>wählt das Mitglied bei der Buchung "Spiel mit Gast" aus und<br>kann den Gast als Spielpartner eintragen.                                                                                                    |
| Trainer /<br>Mannschaftsführer | Platz buchen                                          | "Training oder Mannschaftsspiel" auswählen. Bei "Dauer"<br>die Länge des Trainings/Mannschaftsspiels eintragen,<br>z. B. 3 Std.<br>Bei <b>Training</b> sind <b>alle</b> Teilnehmer anzugeben.<br>Bei <b>Mannschaftsspielen</b> ist nur <b>ein</b> weiterer SV Solvay Spie-<br>ler anzugeben, <b>alle anderen</b> sind im Spielberichtsbogen<br>erfasst. |
|                                | Platz buchen für<br>Training oder<br>Mannschaftsspiel | Das Training und die Mannschaftsspiele sind sofort nach<br>Bekanntgabe zu buchen.                                                                                                    |

## <u>Hinweise</u>

| Bedienungshilfen<br>Anleitungsvideos                  | Siehe Button "Bedienungshilfen" (ganz unten).                                                                                                    |
|-------------------------------------------------------|----------------------------------------------------------------------------------------------------|
| Platz buchen<br>(mit Handy)                           | Um auf die weiteren Plätze zu kommen, muss man neben<br>dem Datum auf "Objekte" klicken. Um den Tag zu wech-<br>seln, auf die Buttons neben der Buchungsliste/Kalender<br>klicken. |
| Platz buchen<br>für Mitglieder                        | Nur 1 Buchung für 1 Std. möglich, erst nach Ablauf dieser<br>Buchung ist die nächste Buchung möglich.                                                                              |
| Platz buchen für<br>Trainer oder<br>Mannschaftsführer | 15 Buchungen möglich, jeweils mehrere Stunden.                                                                                                    |
| Farben der<br>Buchung                                 | Rot = normale Buchung, Gelb = Buchung mit Gast,<br>Grün = Training/Mannschaftsspiel                                                                                                |
| Kalender                                              | Um wieder von der Buchungsliste zum Hauptmenü zurück<br>zu wechseln, auf den "Kalender"-Button neben dem Tag<br>klicken.                                                           |
| Passwort<br>vergessen                                 | Beim Login "Passwort vergessen" anklicken, anschließend den Anweisungen folgen.                                                                                                    |
| Passwort ändern                                       | Im Hauptmenü oben auf seinen Namen klicken                                                                                                    |

## <u>Regeln</u>

| Platz Nr. 4                                                  | Ist gesperrt für Mitglieder, die aus technischen Gründen nicht online buchen können.                               |
|--------------------------------------------------------------|----------------------------------------------------------------------------------------------------|
| Platz ist gebucht,<br>aber Spieler/in ist<br>nicht anwesend. | Ist ein Platz nach 10 Min. des Buchungsbeginns nicht belegt,<br>kann dieser bespielt werden. Die Buchung verfällt. |